# T Á J É K O Z T A T Ó

#### pályázóknak

#### a Bolyai pályázat elkészítéséhez és benyújtásához

### 1./ BELÉPÉS A RENDSZERBE

Amennyiben nem rendelkezik még felhasználói névvel és jelszóval, a kezdőlapon a **>>regisztráció<<** hivatkozásra kattintva, a saját név és e-mail cím beírása után kaphatja meg a használathoz szükséges adatokat. Ha már regisztrált, akkor az e-mail címére elküldött felhasználói névvel és jelszóval tud belépni.

A korábbi években kapott felhasználói név és jelszó a pályázat elutasítása esetén érvénytelenné válik. A pályázáshoz újból regisztrálnia kell.

| S .                    | JOOMANY OS.                  |                       |  |
|------------------------|------------------------------|-----------------------|--|
| , d                    | KADE                         |                       |  |
| E SY                   | 4 H. 1825                    |                       |  |
| Köszöntjük a Bo        | lyai pályázat                | i rendszerben!        |  |
| felhasználói           | ASY_                         |                       |  |
| jelszó:                |                              |                       |  |
| Ha még nem rendelkezik | Ok<br>felhasználói azonosító | val: >>regisztráció<< |  |
|                        |                              |                       |  |

## 2./ ADATBEVITEL, NYOMTATÁS

A rendszer használatával kapcsolatos részletes tájékoztatás a "tájékoztató"-ban található.

A menüsorban a **>>Pályázat<<-**ra kattintva adhatja meg a pályázathoz szükséges személyes adatait. Ezeket vagy egyszerű beírással vagy legördülő menüből való választással adhatja meg. Ahol pontos, és egységes dátum szükséges, ott a naptár ikonra való kattintás után választhatja ki a megfelelő időpontot, majd a napra való dupla kattintással vagy az Enter billentyű leütésével viheti át azt a mezőbe.

A kötelezően kitöltendő mezőkből csak akkor tud továbblépni, ha kitöltötte azokat.

| Föoldal Polyazat            | Profil Súgó            |                              |                        |                     |                    |        |
|-----------------------------|------------------------|------------------------------|------------------------|---------------------|--------------------|--------|
| Bejelentkezve: Senki Jolán  |                        |                              |                        |                     |                    |        |
| Nyomtatás Ment              |                        |                              |                        |                     |                    |        |
| A pályázó ac                | Önéletrajz             | Publikāciós lista            | Hivatkozási lista      | Kutatói tev. hatása | Kutatómunika terve |        |
| A pályázó adatai:           | 2.10                   |                              |                        |                     |                    |        |
| Név (személyi igazolványban | szerepet möten, előta  | g, utótag, dr., ifj., stb. n | élkül kérjük megadni): | Senki Jolán         |                    |        |
| Születési név.              |                        |                              |                        | Senki Jolán         |                    | 23     |
| Tudományos életben használt | l név (magyar nyelvű n | A-pályáza                    | ti-lapot.              | Senki Jolán         |                    |        |
| Nem:                        |                        | innen.l                      | chet.                  | nő 🗸                | 1000               |        |
| Születési hely:             |                        | kinyom                       | tatni.¶                |                     |                    |        |
| ország:                     |                        |                              |                        | Magyarország        | ~                  |        |
| település;                  |                        |                              |                        | Budapest            |                    |        |
| Születési dátum:            |                        |                              |                        | 1984.04.28.         |                    |        |
| Anyja leánykori neve:       |                        |                              |                        | Nincs Erzsébet      |                    | -12-3° |
| Tudományos fokozat          |                        |                              |                        | L'Y                 |                    |        |
| Tipusa:                     |                        |                              |                        | PhD 💙               |                    |        |
| Oklevél száma:              |                        |                              |                        | 1999.               |                    |        |
| Megszerzés helye (ország)   |                        |                              |                        | Magyarország        | ~                  |        |

Az **>Önéletrajz<**, **>Publikációs lista<**, stb. menüpontokban hosszabb egybefüggő szöveget lehet bevinni vagy egyszerű beírással vagy másolással (ha már kész szövegről vagy más honlapon szereplő adatokról, listáról van szó).

## SZÖVEGSZERKESZTÉS

Ezekben a menüpontokban (>Önéletrajz<, >Publikációs lista<, >Hivatkozási lista<, >Kutatói tev. hatása<, >kutatómunka terve<) a megjelenő ablakban, a fejlécen szereplő formázó és karakteres eszközkészlet segítségével tudja megírni és formázni a beírt vagy bemásolt szöveget. Itt speciális karaktereket (Ω ikon), alsó és felső indexet is tud használni.

A fő menüsor >Ment< gombjának segítségével minden dokumentumot egyesével kell lementeni!

### Az adatlapot is!

### Csak a "mentett" dokumentumok maradnak meg a honlapon.

#### NYOMTATÁS

A >**Nyomtatás**< az Adobe Reader programot használja. Amennyiben ez nincs a gépén, ingyenesen letölthető a <u>http://letoltes.prim.hu/letoltes/program/58499/</u>címről.

Ha elkészült az adatok rögzítésével, a fő menüsorban a **>Nyomtatás**<-ra kattintva nyomtathatja ki a beküldendő dokumentumokat. A megjelenő kis ablak segítségével lementheti vagy megnyithatja a formázott, nyomtatásra előkészített fájlt.

Ha a megnyitást választja, akkor egy ablakban megtekintheti, ellenőrizheti az adatokat vagy a szöveget, majd nyomtathatja az ablak jellegétől függően (Adobe Reader ill. böngészőablak).

# 3./ PÁLYÁZATI LAP

| Főoldal        | Pályázat              | Értékelés          | Profil      | Tájékoztató és le         | töltések                |                     |                   |              |                     |
|----------------|-----------------------|--------------------|-------------|---------------------------|-------------------------|---------------------|-------------------|--------------|---------------------|
| Bejelentkezv   | e: <b>senki jolán</b> |                    |             |                           |                         |                     |                   |              | Kijelentk           |
| Nyomtatás      | Ment                  |                    |             |                           |                         |                     |                   |              |                     |
| A pályázó      | adatai                | Önéletrajz         |             | Publikációs lista         | Hivatkozási lista       | Kutatói tev. hatása | Kutatómunka terve | Csatolmányok | Tud. metriai adatok |
| A pályázó ad   | atai:                 |                    |             |                           |                         |                     |                   |              |                     |
| Név (személy   | i igazolványba        | an szereplő módo   | n, előtag,  | utótag, dr., ifj., stb. r | iélkül kérjük megadni): |                     | senki jolán       |              |                     |
| Születési név  | :                     |                    |             |                           |                         |                     | senki jolán       |              |                     |
| Tudományos     | életben haszn         | iált név (magyar r | nyelvű név) |                           |                         |                     | senki jolán       |              |                     |
| Nem:           |                       |                    |             |                           |                         |                     | nő 🗸              |              |                     |
| Születési hely | r:                    |                    |             |                           |                         |                     |                   |              |                     |
| ország:        |                       |                    |             |                           |                         |                     | Magyarország      | ~            |                     |
| település:     |                       |                    |             |                           |                         |                     | Budapest          |              |                     |
| Születési dátu | um:                   |                    |             |                           |                         |                     | 1972.02.11.       |              |                     |
| Anyja leányko  | ori neve:             |                    |             |                           |                         |                     | Valaki Rózsi      |              |                     |
| Tudományos     | fokozat:              |                    |             |                           |                         |                     |                   |              |                     |
| Típusa:        |                       |                    |             |                           |                         |                     | PhD               | ~            |                     |
| Oklevél szá    | ma:                   |                    |             |                           |                         |                     | 47/1999           |              |                     |

Ön PhD fokozattal akkor rendelkezik, ha az erre illetékes testület (egyetemi doktori bizottság) a határozatát a pályázat benyújtási határidejéig meghozta és ezt a tényt hivatalos irattal igazolni is tudja. A sikeres védés vagy a kari doktori bizottság állásfoglalása nem jelenti a PhD fokozat meglétét.

Az ösztöndíj két alkalommal nyerhető el, ezért ha már volt ösztöndíjas, nagyon pontosan töltse ki az első ösztöndíjra vonatkozó adatokat. (Ha abban a speciális helyzetben van, hogy kétszer nyert el ösztöndíjat, de együtt sem éri el az ösztöndíj igénybevett időtartama a 3 évet, a pályázat elkészítésének megkezdése előtt vegye fel a kapcsolatot a Főosztály munkatársaival: Kiss Mihályné 36-1-4116-339 vagy Bőte Erika 36-1-4116-285).

Második alkalommal csak akkor pályázhat, ha az első Bolyai ösztöndíjának záró kutatói jelentését a Kuratórium "kiemelkedő" vagy "jó" minősítéssel fogadta el. A záró kutatói jelentés minősítését a Főosztály is ellenőrzi a nyilvántartásában.

A tudományos életben használt névhez a magyar nyelvterületen használt nevet kell megadni **előtag nélkül**. Ennek kiemelkedő jelentősége van abban az esetben, ha a személyi igazolványban szereplő módon **előtag nélkül** megadott név és a tudományos életben használt név nem azonos, de azonosság esetén is meg kell adni, mert a szakmai elbírálás ezen a néven zajlik. Ösztöndíj folyósítás esetén annak pénzügyi lebonyolítása viszont a személyi igazolványban szereplő néven – **előtag nélkül** - történik az érvényes jogszabályok alapján.

A pályázati lapon a munkahelyi adatokat a főállású teljes munkaidős foglalkoztatásra kell kitölteni.

| Tudományos művei bibliográfiai adatainak és hivatkozásainak MTMT linkje: |        |
|--------------------------------------------------------------------------|--------|
| Az MTA Köztestületi tagságra vonatkozó adatok:                           |        |
| tag-e:                                                                   | igen 🗸 |
| azonosító:                                                               | 12345  |

A "Pályázó adatai" oldalon kell megadnia a tudományos művei bibliográfiai adatainak és hivatkozásainak MTMT linkjét.

Az adatkezeléssel kapcsolatos két nyilatkozatát kérjük rögzítse, de tájékoztatjuk, hogy **elfogadó** nyilatkozat hiányában a pályázat érvénytelen.

| Az MTA Köztestületi tagságra vonatkozó adatok:                                                                                                    |        |
|----------------------------------------------------------------------------------------------------|--------|
| tag-e:                                                                                                    | nem 🗸  |
| azonosító:                                                                                                    |        |
| Adatkezeléssel kapcsolatos nyilatkozatok:                                                                                                    |        |
| (Elfogado nyilatkozat hlanyaban a palyazat ervenytelen.)                                                                                                    |        |
| Tudomásul veszem, hogy személyes adataim kezelésének a jogalapja törvényben meghatározott<br>közfeladat ellátása, az adatkezelés célja a pályázat lefolytatása, és megismertem az MTA Titkárság<br>és az MTA közös adatkezelési tájékoztatóját (GDPR 13. cikk szerinti tájékoztatás),<br>amely a következő linken érhető el:<br>https://mta.hu/data/dokumentumok/kozerdeku_adatok/2018/Adatkezelesi%20tajekoztato20180525.pdf | igen V |
| (Elfogadó nyilatkozat hiányában a pályázat érvénytelen.)                                                                                                    |        |
| Tudomásul veszem, hogy az Adatkezelő a pályázati rendszerben a pályázati anyagomat az adatkezelési<br>tájékoztatóban meghatározott ideig (nyertes pályázat esetén 15 év, nem nyertes pályázat esetén 5 év)<br>megőrzi, a megőrzési idő leteltét követően a személyes adatokat törli.                                                                                                    | igen V |

Önnel a kapcsolatot a Főosztály e-mailben tartja, de a leglényegesebb döntésekről levélben is értesíti. Önnek kell ügyelnie arra, hogy **az e-mail címe és a levelezési címe naprakész** legyen. A változás késedelmes megadásából fakadó következményeket Önnek kell viselni.

Ha az adatokat kitöltötte, a rendszerrel kinyomtathatja a pályázati lapot. A nyomtatáshoz az **Adobe Reader** programot használja. Amennyiben ez nincs a gépén, ingyenesen letölthető a http://letoltes.prim.hu/letoltes/program/58499 címről.

A kinyomtatott pályázati lapot kézzel aláírva kell a pályázati anyagban elhelyezni.

Az aláírásával nyilatkozik arról is, hogy ismeri az MTA Tudományetikai kódexét.

# 4./ A PÁLYÁZÓ TUDOMÁNYOS ÖNÉLETRAJZA – 1. melléklet

| Főoldal      | Pályázat       | Profil    | Súgó         |                   |                               |                     |                   |
|--------------|----------------|-----------|--------------|-------------------|-------------------------------|---------------------|-------------------|
| Bejelentkezv | e: Senki Jolán |           |              |                   |                               |                     |                   |
| Nyomtatás    | Ment           |           |              |                   |                               |                     |                   |
| A pályázó    | adatai         | Önålet    | nin -        | Publikációs lista | Hivatkozási lista             | Kutatói tev. hatása | Kutatómunka terve |
| A pályázó tu | dományos öl é  | letrajza: | $\sim$       |                   |                               |                     |                   |
| Betűtípus    | - Betűméret    | - B       | <u>U</u> ABC |                   | Ξ   ×, × <sup>2</sup> Ω   → ( | -   🔅   🇰 🛍         |                   |
|              |                |           |              |                   |                               |                     |                   |
|              |                |           |              |                   |                               |                     | N                 |
|              |                |           |              |                   |                               |                     | 1.2               |

A tudományos előmenetele legfontosabb adatai mellett itt kell megadnia a korábban elnyert pályadíjakra, ösztöndíjakra, tudományos díjakra vonatkozó adatokat (megnevezés, időtartam, vagy időpont).

A tudományos önéletrajz mentése után a nyomtatás menüpontra kattintva a rendszer egy másik böngésző ablakban megjeleníti a nyomtatható dokumentumot.

Ezt a böngésző Fájl-> Nyomtatás menüpontjával tudja kinyomtatni.

A kinyomtatott önéletrajzot kézzel aláírva kell a pályázati anyaghoz csatolni.

# 5./ A PÁLYÁZÓ PUBLIKÁCIÓS LISTÁJA – 2. melléklet

| Főoldal      | Pályázat        | Profil | Súgó    |                   |                    |                     |                   |
|--------------|-----------------|--------|---------|-------------------|--------------------|---------------------|-------------------|
| Bejelentkezv | e: Senki Jolá   | n      |         |                   |                    |                     |                   |
| Nyomtatás    | Ment            |        |         |                   |                    |                     |                   |
| A pályázó    | adatai          | Önélet | rajz    | Publikációs lista | Hivatkozási lista  | Kutatói tev. hatása | Kutatómunka terve |
| A pályázó pu | ıblikációs list | ája:   |         | 11 - C            |                    |                     |                   |
| Betűtípus    |                 | t - B  | I U ARC |                   | iΞ   ×₂ ײ Ω   י) ( | •   炎   🋍 🛍         | $\sim$            |
|              |                 |        |         |                   |                    |                     |                   |
|              |                 |        |         |                   |                    |                     |                   |

Publikációit, pontos bibliográfiai adatokkal, valamint a tudományterületi sajátosságoknak megfelelően a hatástényező (impakt faktor) feltüntetésével kell megadni az alábbi csoportosításban:

- könyv (a terjedelmet karakterekben kell megadni),
- tanulmány; cikk;
- könyvfejezet;
- konferencia-kiadvány;
- tankönyv, felsőoktatási jegyzet;
- szabadalom, vagy más értékelhető alkotás;
- atlaszok, térképek;
- önálló szerzői teljesítménynek minősülő kritikai kiadás, forráskiadás, kommentár;
- szerkesztői munka tudományos művek kiadásában;
- elektronikus publikáció, adatbázis.

A **publikációs lista elején** – azokban a tudományágakban ahol ez szokásos – tüntesse fel közleményeinek **összesített impakt faktorát**.

A publikációkat az MTA illetékes osztályának az MTA doktori pályázatra vonatkozó követelményei szerint kell felsorolnia.

#### Az orvostudomány területére pályázó:

- az első/utolsó szerzős közleményeinek összesített impakt faktorát is adja meg,
- a tudományos munkájának csoportosítása a következő legyen:
  - o nemzetközi folyóiratban megjelent első/utolsó szerzős közlemények,
  - o nemzetközi folyóiratban megjelent társszerzős közlemények,
  - o hazai folyóiratban megjelent közlemények,
  - o könyvek, könyvfejezetek,
  - o egyéb közlemények (absztraktok, konferenciakiadványok).

Az egyes csoportokon belül fordított időrendben - a legújabbtól a legrégebbiig - adja meg a publikációkat.

Impakt faktor alatt csakis a SCI-ben található, a közlés évére vonatkozó (illetve, ha még nem áll rendelkezésre, ehhez legközelebb álló évre vonatkozó) impakt faktort kell érteni.

A Magyar Tudományos Művek Tárának (MTMT) megfelelő beállítású változatát fájlba mentve átmásolhatja a Bolyai rendszerbe. Ezt követően kell a nyomtatást elvégezni.

A publikációs lista mentése után a nyomtatás menüpontra kattintva a rendszer egy másik böngésző ablakban megjeleníti a nyomtatható dokumentumot.

Ezt a böngésző Fájl→ Nyomtatás menüpontjával tudja kinyomtatni.

A kinyomtatott publikációs listát kézzel aláírva kell a pályázati anyaghoz csatolni.

## 6./ A PÁLYÁZÓ HIVATKOZÁSI LISTÁJA – 3. melléklet

| lyomtatás Ment      |                 |                                      |                   |                     |                   |
|---------------------|-----------------|--------------------------------------|-------------------|---------------------|-------------------|
| A pályázó adatai    | Önéletrajz      | Publikációs lista                    | Hivatkozási lista | Kutatói tev. hatása | Kutatómunka terve |
| pályázó hivatkozási | listája:        |                                      | A>)*              |                     |                   |
| Betűtípus 🝷 Betűr   | méret - B I U A | ∝   ≣= ≣= <b>  </b> ≣   <b>!</b> ⊟ ≬ | Ξ   ×, ×' Ω   🤊 🤅 | -   🔅   🋍 🛅         |                   |
|                     |                 |                                      |                   |                     |                   |

A lista elején adja meg az összes független hivatkozások számát.

A tudományos eredményeire történő független hivatkozásokat kell megadni. Független a hivatkozás, ha az idéző és az idézett közleménynek nincs közös szerzője. Meg kell adni az idézett és az idéző közlemény címét, szerzőjét, a hivatkozó folyóirat, könyv nevét, címét, évfolyamát, oldalszámát.

A hivatkozásokat az MTA illetékes osztályának az MTA doktori pályázatra vonatkozó követelményei szerint kell felsorolnia.

A Magyar Tudományos Művek Tárának (MTMT) megfelelő beállítású változatát fájlba mentve átmásolhatja a Bolyai rendszerbe. Ezt követően kell a nyomtatást elvégezni.

A hivatkozási lista mentése után a nyomtatás menüpontra kattintva a rendszer egy másik böngésző ablakban megjeleníti a nyomtatható dokumentumot.

Ezt a böngésző Fájl→ Nyomtatás menüpontjával tudja kinyomtatni.

A kinyomtatott hivatkozási listát kézzel aláírva kell a pályázati anyaghoz csatolni.

# 7./ A PÁLYÁZÓ KUTATÓI TEVÉKENYSÉGE HATÁSÁNAK LEÍRÁSA – 4. melléklet

| Főoldal      | Pályázat       | Profil      | Súgó         |                   |                                |                     |                   |
|--------------|----------------|-------------|--------------|-------------------|--------------------------------|---------------------|-------------------|
| Bejelentkezv | e: Senki Jolán | í.          |              |                   |                                |                     |                   |
| Nyomtatás    | Ment           |             |              |                   |                                |                     |                   |
| A pályázó    | adatai         | Önélet      | rajz         | Publikációs lista | Hivatkozási lista              | Kutatói tev. hatása | Kutatómunka terve |
| l pályázó ku | tatói tevékeny | vsége hatás | sának leírás | sa:               |                                | 14 M                |                   |
| Betűtípus    | - Betűméret    | • B .       | I U ABG      |                   | Ξ   ×, × <sup>2</sup> Ω   י) ( | × ∰  <b>@ @</b>     |                   |
|              |                |             |              |                   |                                |                     |                   |
|              |                |             |              |                   |                                |                     | -                 |
|              |                |             |              |                   |                                |                     |                   |

Az ezzel kapcsolatos adatokat az alábbi csoportosításban adja meg:

- tudományos kutatói csoport, illetőleg programirányítás;
- tudományos testületekben tagság és tisztségek felsorolása;
- tudományos díjak, egyéb elismerések;
- bel- és külföldi konferencián előadás tartására felkérés, különösen azok, amelyek kifejezetten a témára, a pályázó legújabb kutatási eredményeire vonatkoznak;
- meg kell adni az utolsó öt évben megjelent publikációk közül az Ön által legjelentősebbnek tartott hármat.

A kutatói tevékenység hatásának mentése után a nyomtatás menüpontra kattintva a rendszer egy másik böngésző ablakban megjeleníti a nyomtatható dokumentumot.

Ezt a böngésző Fájl→ Nyomtatás menüpontjával tudja kinyomtatni.

A kinyomtatott leírást kézzel aláírva kell a pályázati anyaghoz csatolni.

# 8./ A KUTATÓMUNKA TERVE – 5. melléklet

<u>A teljes kutatási terv terjedelme</u> –mely magában foglalja az évenkénti bontást is – <u>szóköz nélkül,</u> <u>maximum 6000 karakter lehet.</u>

Ennek a mellékletnek alapvetően két fő részből kell állnia:

1. általános rész: a kutatómunkával kapcsolatos előzmények, általános megfontolások, alkalmazandó módszerek.

| Főoldal      | Pályázat      | Profil      | Súgó       |                   |                                                              |                     |                   |
|--------------|---------------|-------------|------------|-------------------|--------------------------------------------------------------|---------------------|-------------------|
| Bejelentkezv | e: Senki Jolá | n           |            |                   |                                                              |                     |                   |
| Nyomtatás    | Ment          |             |            |                   |                                                              |                     |                   |
| A pályázó    | o adatai      | Önéle       | trajz      | Publikációs lista | Hivatkozási lista                                            | Kutatói tev. hatása | Kutatómunka terve |
| Bevezetés, e | lőzmények, á  | Italános me | gfontoláso | k:                |                                                              |                     |                   |
| Betűtípus    | - Betűmére    | t - B       | I U ABC    |                   | $\equiv  \mathbf{x}_{1} \mathbf{x}^{2} \mathbf{\Omega}  = 0$ | ×   🍏   🋍 🛍         |                   |
|              |               |             |            |                   |                                                              |                     |                   |
|              |               |             |            |                   |                                                              |                     | 1. C              |
|              |               |             |            |                   |                                                              |                     |                   |

2. a pályázott ösztöndíj időtartamának (1,2,3 év) megfelelő éves bontás külön-külön ablakban, a tervezett kutatómunkának megfelelően.

| itvonal: p  |             |                                  |                 |                |
|-------------|-------------|----------------------------------|-----------------|----------------|
| ső év:      |             |                                  |                 |                |
| Betűtípus · | - Betűméret | • <b>B</b> <i>I</i> <u>U</u> ABG | ≣≣≣≣ Ξ∃∃ ×, x,Ω | 9 (*   🚎   🋍 🛍 |
|             |             |                                  |                 |                |
|             |             |                                  |                 |                |

A fenti bontásnak megfelelően a kutatómunka tervét az alábbi szempontok szerint kell elkészíteni:

- A pályázó előzetes kutatásai a pályázott témakörben, és annak eredményei, hivatkozva a saját publikációira. A kutatási háttér összefoglalása legyen rövid és tömör, nyújtson egyértelmű információkat az ismeretek aktuális határairól és a nyitott kérdésekről.
- A tervezett kutatás célkitűzései, melyben fogalmazzon határozott célkitűzést a saját kutatásaira vonatkozóan. A terv legyen reális, három év alatt elvégezhető. Amennyiben egy vagy két évre pályázik azt indokolja. Az irreális túlvállalás ugyanúgy hiba, mint a nem közérthető, vagy elnagyolt (kísérleti) terv.
- A tervezett kutatás módszere, a tervezett kutatói műveletek időbeli elosztása évenként ellenőrizhető bontásban (munkaterv). Legyen az ütemterv konkrét, számon kérhető, indikátorokkal, határidőkkel. Az éves beszámolók értékelése a pályázatkor beadott munkaterv alapján történik.
- A kutatásból várható eredmények, tudományos vagy társadalmi hasznosításának lehetőségei, jelentősége. Mérlegelje a terv esetleges nehézségeit, buktatóit, elemezze a rizikótényezőket.
- A tervezett munka eredményének közlési formája (könyv, cikk, szabadalom, egyéb). Térjen ki a tervezett kutatási program finanszírozási forrásaira.

A terv mentése után a nyomtatás menüpontra kattintva a rendszer egy másik böngésző ablakban megjeleníti a nyomtatható dokumentumot.

Ezt a böngésző Fájl→ Nyomtatás menüpontjával tudja kinyomtatni.

A kinyomtatott tervet kézzel aláírva kell a pályázati anyaghoz csatolni.

# 9./ FELTÖLTENDŐ DOKUMENTUMOK – 6., 7. (8.) mellékletek

| Főoldal Pályáza          | Értékelés       | Profil | Tájékoztató és let | öltések           |                     |                   |              |
|--------------------------|-----------------|--------|--------------------|-------------------|---------------------|-------------------|--------------|
| Bejelentkezve: senki jo  | lán             |        |                    |                   |                     |                   |              |
| Nyomtatás Ment           |                 |        |                    |                   |                     |                   |              |
| A pályázó adatai         | Önéletrajz      |        | Publikációs lista  | Hivatkozási lista | Kutatói tev. hatása | Kutatómunka terve | Csatolmányok |
| Csatolmányok feltöltés   | e:              |        |                    |                   |                     |                   |              |
| Kutatóhely fogadókészs   | ég igazolása: - |        | Tal                | lózás             |                     |                   |              |
| PhD oklevél:             | -               |        | Tal                | lózás             |                     |                   |              |
| PhD oklevél honosítási h | natározat: -    |        | Tal                | lózás             |                     |                   |              |

Az internetes pályázati felületre az alábbi iratokat kell feltölteni és a pályázat benyújtásakor papíralapon is beküldeni:

- kutatóhelyi fogadókészség igazolása 6. melléklet az MTA honlapjáról letöltendő nyomtatvány,
- tudományos fokozatot igazoló oklevél vagy oklevél hiánya esetében a fokozat meglétét igazoló irat egyszerű másolata – 7. melléklet –,

- amennyiben nem Magyarországon szerezte a tudományos fokozatát, de már honosította, akkor a honosítási határozat másolata – 8. melléklet –.

# PAPÍRON BENYÚJTANDÓ PÁLYÁZAT:

A papíron benyújtott pályázatban a <u>pályázati laphoz</u> (az internetes rendszerrel kell előállítani) a mellékleteket az alábbi sorrendben csatolja:

1. A pályázó tudományos önéletrajza – Az internetes rendszerrel kell előállítani.

2. A pályázó publikációs listája – Az internetes rendszerrel kell előállítani.

3. A pályázó hivatkozási listája – Az internetes rendszerrel kell előállítani.

4. A pályázó kutatói tevékenysége hatásának leírása – Az internetes rendszerrel kell előállítani.

5. A kutatómunka terve – Az internetes rendszerrel kell előállítani.

6. Kutatóhelyi fogadókészség igazolása. Letöltendő nyomtatvány az MTA honlapján a pályázati kiírásnál és amely feltöltendő az internetes felületre a csatolmányokba.

### Az igazolásra a kutatóhely pecsétje és vezetőjének aláírása is szükséges!

(<u>felsőoktatásban</u> rektor vagy dékán, <u>kutatóintézményben:</u> kutatóközpont főigazgató vagy kutatóintézeti igazgató)

7. – 8. A tudományos fokozatot igazoló oklevél egyszerű másolata és amennyiben nem Magyarországon szerezte a tudományos fokozatát, de már honosította, akkor a honosítási határozat másolata. Feltöltendő az internetes rendszerbe is a csatolmányokhoz.

Az elektronikus rendszerből letölthető <u>összes mellékletet</u> – a pályázati lappal együtt – ki kell nyomtatni és kézzel aláírva kell beküldeni, akkor is, ha nincs benne érdemi adat (pl. üres a hivatkozási lista), valamint az <u>eredeti</u> intézményi fogadókészség igazolást is.

## A HIÁNYOSAN BENYÚJTOTT PÁLYÁZATOT A FŐOSZTÁLY AUTOMATIKUSAN ÉRVÉNYTELENNEK NYILVÁNÍTJA, MIVEL HIÁNYPÓTLÁSRA NINCS LEHETŐSÉG.

Bővebb információért az alábbi munkatársakhoz fordulhat:

| Kiss Mihályné | <u>kiss.mihalyne@titkarsag.mta.hu</u> | 36-1-4116-339, |
|---------------|---------------------------------------|----------------|
| Bőte Erika    | bote.erika@titkarsag.mta.hu           | 36-1-4116-285. |

2019. február

### MAGYAR TUDOMÁNYOS AKADÉMIA KUTATÁSI PÁLYÁZATOK FŐOSZTÁLYA